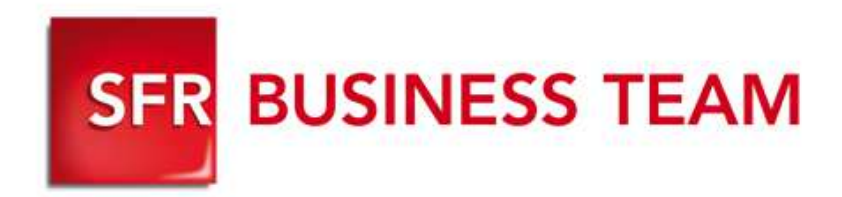

# Pack Business Entreprises

Accueil Vocal Interactif

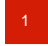

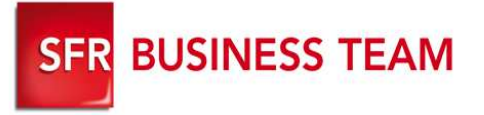

### Description

- L'accueil ou serveur vocal interactif (SVI) permet d'orienter automatiquement 24h/7j (sans passer par le standard) les appels entrants de votre entreprise en fonction d'horaires personnalisés vers les destinations (interlocuteurs) de votre choix.
- Le SVI est une ligne spécifique à souscrire auprès de SBT
- Caractéristiques :

| SVI Pack Business Entreprises                                               |                                         |
|-----------------------------------------------------------------------------|-----------------------------------------|
| Type de Numéro                                                              | Géographique                            |
| Selfcare de configuration                                                   | Oui                                     |
| Nb de niveau hiérarchique                                                   | 1                                       |
| Nb de destination possible<br>(heures ouvrées)                              | 9                                       |
| Nb de destination possible<br>(heures de fermeture, congés, ou jours férié) | 9                                       |
| Annonce de jour                                                             | Oui                                     |
| Annonce de nuit<br>(heures de fermeture, congés ou jours fériés)            | Oui                                     |
| Personnalisation des annonces                                               | Oui<br>(à télécharger par l'entreprise) |

### **Accueil Vocal Interactif**

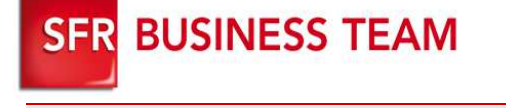

### Se connecter au GFcare et cliquez sur l'onglet « Vos utilisateurs »

- 1. Filtrage des lignes « SVI »
- 2. Modification de la ligne SVI sélectionnée
- Modification de l'identité de la ligne et du numéro privé (optionnel)
- 4. Activation de la fonction SVI
- 5. Téléchargement des annonces (heures ouvrées/fermées).
- 6. Association des annonces aux heures ouvrées / de fermeture
- 7. Définition de votre semaine type
- 8. Définition de vos jours de fermeture (congés, jours fériés..).
- 9. Numéro de la touche (1 à 9)
- 10. Activation/désactivation des touches du SVI pour les heures ouvrées/fermées
- 11. Destination de l'appel après avoir appuyé sur la touche

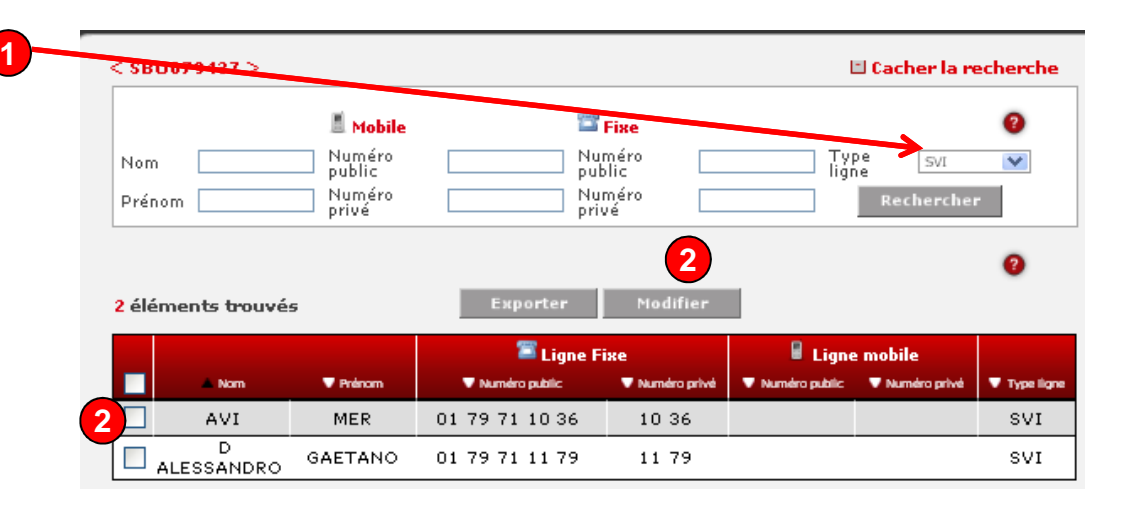

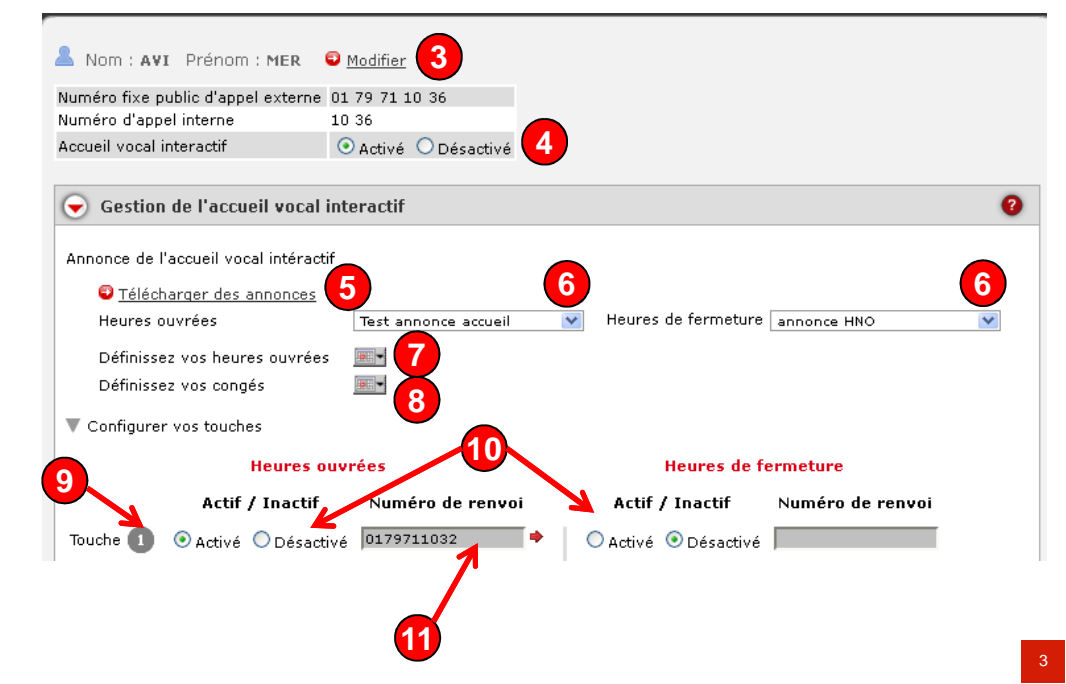

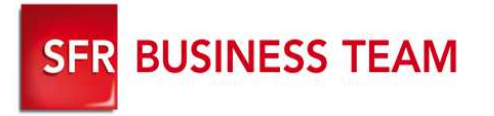

### Activer et modifier l'identité/n° privé de votre SVI

Se connecter au GFcare et cliquez sur l'onglet « Vos utilisateurs »/SVI/

- 1. Cliquez sur « Activé » pour activer votre SVI puis Valider
- 2. Cliquez sur « Modifier » pour modifier les champs souhaités:
  - **1**. Nom
  - 2. Prénom
  - 3. Numéro privé
- 3. Validez

| e l'accueil vocal in                     | teractif                                                                                                    |                                                                                                    |                                                                                                    |                                                                                                    |
|------------------------------------------|----------------------------------------------------------------------------------------------------|----------------------------------------------------------------------------------------------------|----------------------------------------------------------------------------------------------------|----------------------------------------------------------------------------------------------------|
| cueil vocal intéractif                   |                                                                                                    |                                                                                                    |                                                                                                    |                                                                                                    |
| <u>ger des annonces</u><br>rées          | SFR                                                                                                    | V Heures                                                                                                    | ; de fermeture                                                                                                    | SVI FERME                                                                                                    |
| voc heurec ouvrées                       |                                                                                                    |                                                                                                    |                                                                                                    |                                                                                                    |
| vos congés                               |                                                                                                    |                                                                                                    |                                                                                                    |                                                                                                    |
| Configurer vos touches<br>Heures ouvrées |                                                                                                    | Heures de fermeture                                                                                                    |                                                                                                    |                                                                                                    |
| Actif / Inactif                          | Numéro de renvoi                                                                                                    | Actif                                                                                                    | / Inactif                                                                                                    | Numéro de renvoi                                                                                                    |
| Activé 🔘 Désactiv                        | é 0170182332 🔶                                                                                                    | O Activé                                                                                                    | ⊙ Désactivé                                                                                                    |                                                                                                    |
|                                          |                                                                                                    |                                                                                                    |                                                                                                    |                                                                                                    |
|                                          |                                                                                                    |                                                                                                    |                                                                                                    |                                                                                                    |
|                                          | e l'accueil vocal in<br>cueil vocal intéractif<br><u>ger des annonces</u><br>rées<br>vos heures ouvrées<br>vos congés<br>os touches<br>Heures ou<br>Actif / Inactif | e l'accueil vocal interactif<br>cueil vocal intéractif<br><u>qer des annonces</u><br>rées SFR<br>vos heures ouvrées<br>vos congés<br>Heures ouvrées<br>Actif / Inactif Numéro de renvoi<br>P Activé O Désactivé 0170182332 | e l'accueil vocal interactif<br>cueil vocal intéractif<br><u>qer des annonces</u><br>rées SFR V Heures<br>vos heures ouvrées V<br>vos congés I voc<br>s touches<br>Heures ouvrées<br>Actif / Inactif Numéro de renvoi Actif<br>Actif O Désactivé 0170182332 + Activé | e l'accueil vocal interactif<br>cueil vocal intéractif<br><u>ger des annonces</u><br>rées SFR V Heures de fermeture<br>vos heures ouvrées V<br>vos congés V<br>os touches<br>Heures ouvrées Heures de fermeture<br>Actif / Inactif Numéro de renvoi Actif / Inactif<br>Activé O Désactivé 0170182332 Activé O Désactivé |

Valider

1179

Annula

Numéro d'appel interne \*

#### A savoir

Les paramètres des SVI ne peuvent se modifier via les actes en masse

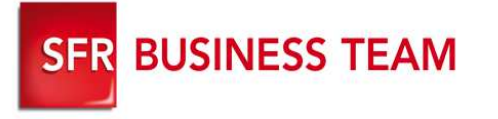

## Configuration du SVI (1/2)

### Se connecter au GFcare et cliquez sur l'onglet « Vos utilisateurs »/SVI/

- 1. Cliquez sur bloc « Gestion de l'accueil vocal interactif »
- 2. Cliquez sur « Télécharger des annonces ».
- Associez une annonce (que vous venez de télécharger) aux heures ouvrées dans la liste déroulante
- 4. Associez une annonce (que vous venez de télécharger) aux heures de fermeture
- Définissez vos heures ouvrées pendant lesquelles l'annonce sélectionnée en 3 sera jouée lorsque vos correspondants appelleront le SVI.
- Définissez vos jours de congés (par période ou par jour unitaire) pendant lesquelles l'annonce sélectionnée en 4 sera jouée lorsque vos correspondants appelleront le SVI.

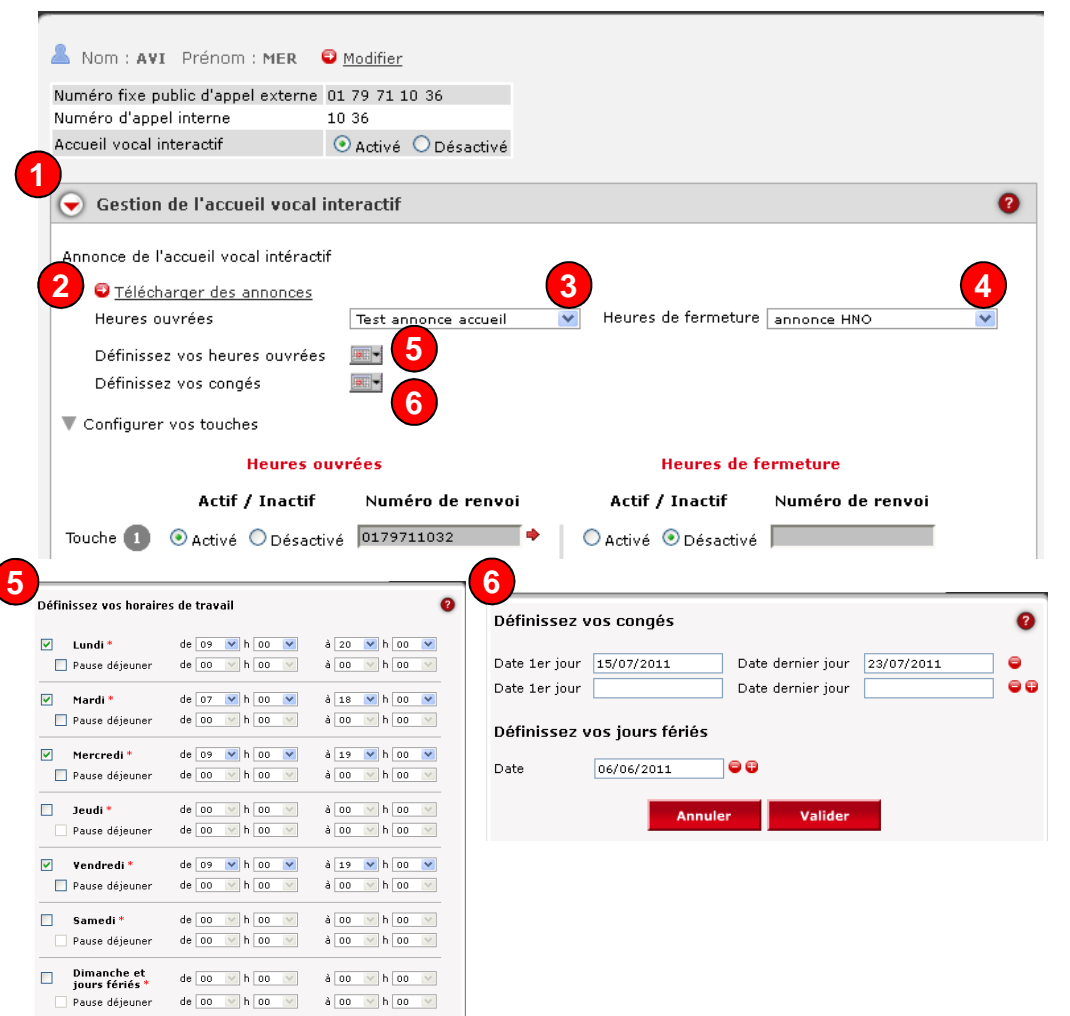

#### A savoir

- Un jour férié doit obligatoirement être défini pour le bon fonctionnement du SVI
- Les annonces téléchargées (débit min 128kpb) ne peuvent être écoutées depuis l'interface
- Le nombre de période de congé + jours de congé est limité à 20.

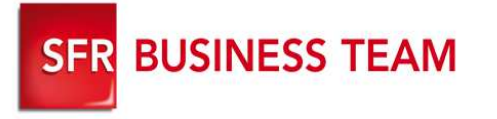

## Configuration du SVI (2/2)

### Se connecter au GFcare et cliquez sur l'onglet « Vos utilisateurs »/SVI/

- 7. Activez/Désactivez la touche que vous souhaitez rendre active ou inactive
- 8. Associez un renvoi pour vos heures ouvrées pour chaque touche activée
- 9. Associez un renvoi pour vos heures de fermeture pour chaque touche activée
- 10. Valider

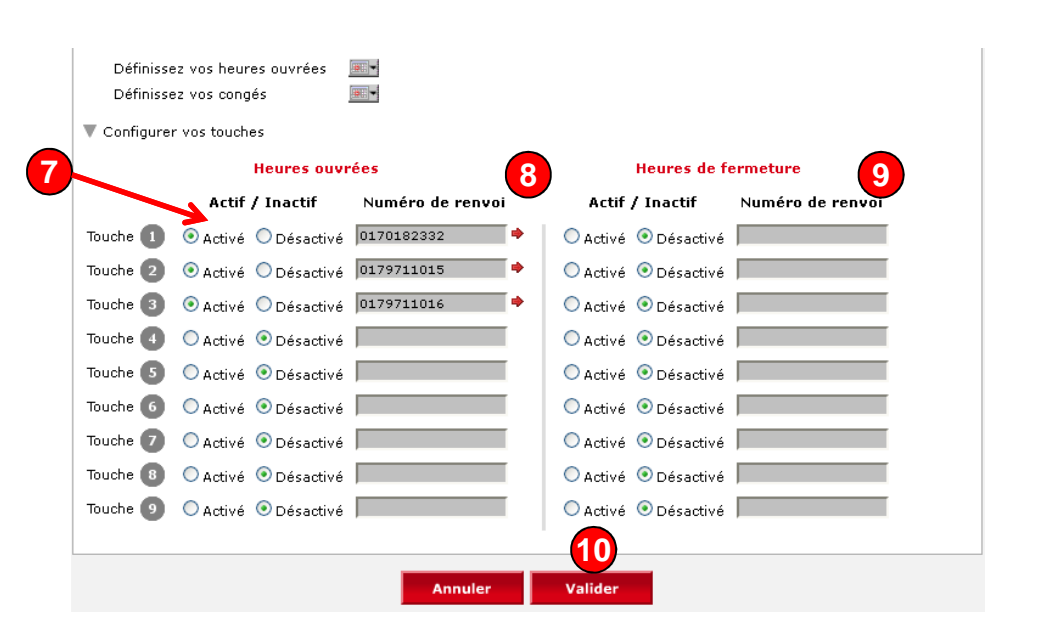